# <u>Регистрация слушателей на портале ПРОФВЫГОРАНИЕ.РФ</u> <u>Регистрация на портале осуществляется в три этапа</u>

# <u>1 ЭТАП</u>

В поисковой строке наберите ПРОФВЫГОРАНИЕ.РФ

Откройте сайт образовательной онлайн платформы ПРОФВЫГОРАНИЕ.РФ

# <u>2 ЭТАП</u>

Нажмите на кнопку "Зарегистрироваться" (откроется окно рис.1)

| Donn                 |               |      |   |
|----------------------|---------------|------|---|
| Логин                |               |      | f |
| Пароль               |               |      |   |
| ВС                   | ОЙТИ В КАБИ   | IET  |   |
|                      |               |      |   |
|                      |               |      |   |
|                      |               |      |   |
| Вы у нас впервые? За | регистрируйте | сь!  |   |
| ЗАРЕ                 | ГИСТРИРОВА    | ться |   |
| 3475                 | ГИСТРИРОВА    | прся |   |

## РИСУНОК 1

Заполните все поля формы "РЕГИСТРАЦИЯ" (рис.2). Предварительно необходимо подготовить (в виде скана или фото с мобильного телефона) следующие документы:

Паспорт: 1-я страница с фото

- <u>Документ об образовании (диплом или аттестат): страницы с ФИО, серией и номером</u>
- <u>СНИЛС</u>
- Заявление на зачисление
- Согласие на обработку персональных данных

Обращаем ваше внимание, что в некоторых ячейках формы требуется внести данные в ручную и приложить документ

| ЗАРЕГИ | СТРИРС | <b>ОВАТЬСЯ</b> |
|--------|--------|----------------|
|--------|--------|----------------|

Фамилия\*

Имя"

Отчество

Место работы

Паспорт (страница с фотографией) Выбрать файл файл не выбран

Документ об образовании: диплом или аттестат\* Прикрепите скан/фото страницы с ФИО, серией и номером\*

СНИЛС

Прикрепите скан/фото с ФИО и номером\* Выбрать файл файл не выбран

№ СНИЛС

| ЗАЯВЛ | <b>ТЕНИЕ</b> | на | зачисление |
|-------|--------------|----|------------|
|       |              |    |            |

Заявление на зачисление (скачать и заполнить). Группы ОСКАД Заявление на зачисление (скачать и заполнить). Группы 137, 138 (специалисты по социальной работе), 144 (социальные работники) Прикрепите заполненные скан/фото (постранично)

Выбрать файл файл не выбран Выбрать файл файл не выбран

Согласие на обработку персональных данных

Согласие на обработку персональных данных (скачать и заполнить) Прикрепите заполненные скан/фото (постранично) Выбрать файл файл не выбран

Выбрать файл файл не выбран

Номер вашей группы

Уровень образования

Ваш ЛОГИН

Baw email\* Адрес e-mail\*

Дата рождения\* 31.01.2022 Ваш пароль

Уважаемый слушатель X потока, прикрепив документы и нажав на кнопку "Зарегистрироваться", просим Вас подождать от 15 до 30 секунд. Идет загрузка данных.

Индикатор успешной загрузки регистрации – автоматическое открытие новой страницы, где отображена ваша фамилия и имя

#### ЗАРЕГИСТРИРОВАТЬСЯ

### РИСУНОК 2

## ВНИМАНИЕ! Ваш ЛОГИН и ПАРОЛЬ заполняются автоматически ЛОГИН это ваша электронная почта ПАРОЛЬ это ваша дата рождения

# После внесения всех требуемых данных, нажмите на кнопку "ЗАРЕГИСТРИРОВАТЬСЯ"

Индикатор успешной регистрации – это открытие новой страницы, где отображена ваша фамилия и имя.

Поздравляем - вы в ЛИЧНОМ КАБИНЕТЕ, где будет проходить обучение в электронном формате.

## <u>3</u> ЭТАП

При последующем входе в ЛИЧНЫЙ КАБИНЕТ вверху справа нажмите кнопку "ВОЙТИ" и внесите ваши ЛОГИН и ПАРОЛЬ, которые вы вносили при регистрации (ваш е-mail и дата рождения (в формате дд.мм.гггг).